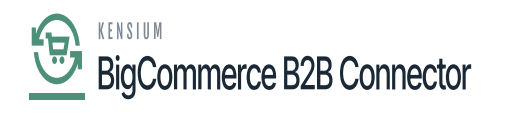

# Managing Customer sync from Acumatica to **B2B**

You can sync the customer from Acumatica to B2B. Follow the steps.

Step 1: Create a Customer within Acumatica. While creating the Customer you must create the Customer type as B2B. Also, the email address is mandatory.

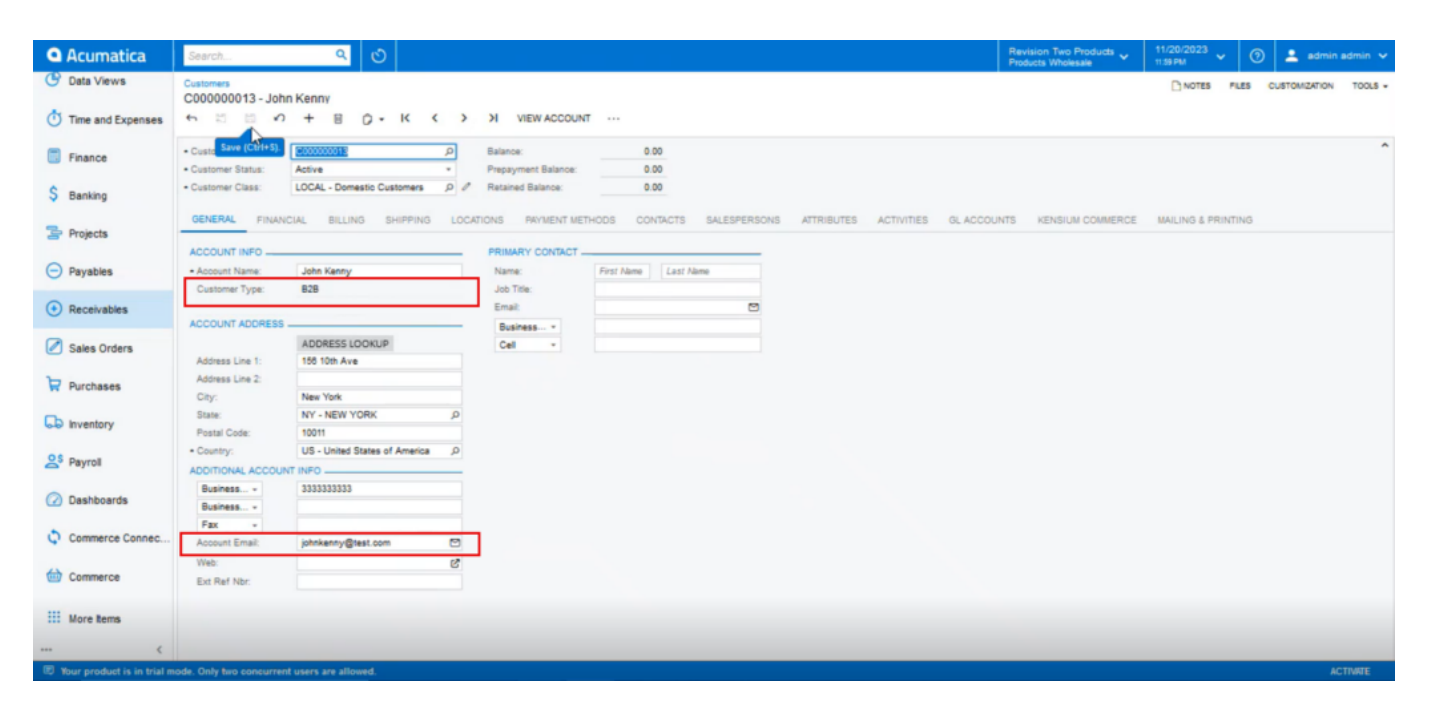

The customer type should be B2B and Account Email is mandatory

Step 2: Click on the [Kensium Commerce] Tab. Upon clicking you need to enable the checkbox for [Enable Kensium Commerce Framework] in the Site Association.

Check the box of the connection Type [KNB] and save the screen.

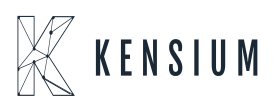

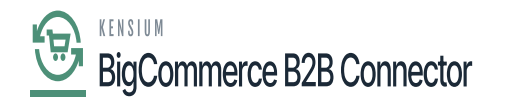

| Acumatica               | Search Q 🖸                                                                                                    | Revision Two Products  Products Wholesale | 11/20/2023 🗸 🕥 💄 admin admin 🗸   |
|-------------------------|----------------------------------------------------------------------------------------------------|-------------------------------------------|----------------------------------|
| C Data Views            | Customers<br>C000000012 - John Kenny                                                                                |                                           | NOTES FLES CUSTOMIZATION TOOLS - |
| Time and Expenses       | CONCOUNT SUM NEW ACCOUNT                                                                                            |                                           |                                  |
| Finance                 | Custo Save (Christ) [000000012 // Balance: 0.00     Customer Status: Active Pressweet Balance: 0.00                 |                                           | ~                                |
| \$ Banking              | Customer Class: LOCAL - Domestic Customers                                                                          |                                           | -                                |
| Projects                | GENERAL FINANCIAL BILLING SHIPPING LOCATIONS PRVMENT METHODS CONTACTS SALESPERSONS ATTRIBUTES ACTIVITIES OL ACCOUNT | NTS KENSIUM COMMERCE                      | MAILING & PRINTING               |
| Payables                | SITE ASSOCIATION                                                                                                    |                                           |                                  |
| Receivables             | O H BE<br>B 6 D ConfigSte D Activ Connector type Commerce Reference/D                                               |                                           |                                  |
| Sales Orders            | >      D B2BOASTORE      NOBerture B2B XN828                                                                        |                                           |                                  |
| Purchases               |                                                                                                    |                                           |                                  |
| linventory              |                                                                                                    |                                           |                                  |
| 2 <sup>\$</sup> Payroll | K < > N                                                                                                    |                                           |                                  |
| Dashboards              |                                                                                                    |                                           |                                  |
| Commerce Connec         |                                                                                                    |                                           |                                  |
| Commerce                |                                                                                                    |                                           |                                  |
| III More Items          |                                                                                                    |                                           |                                  |
| e                       |                                                                                                    |                                           |                                  |

#### Setting up Kensium Commerce

Step 3: Go to the connector logs under the Reports.

| Acumatica                    | Search                        | ৫ ৩           |                                                                 |                                                          | Revision Two Products Viti/2023 11/21/2023 Revision Wholesale | admin admin •         |
|------------------------------|-------------------------------|---------------|-----------------------------------------------------------------|----------------------------------------------------------|---------------------------------------------------------------|-----------------------|
| 1 Favorites                  | Logs                          |               |                                                                 |                                                          |                                                               | CUSTOMIZATION TOOLS - |
| Data Views                   | 0 E N H                       | × ···         |                                                                 |                                                          |                                                               |                       |
| Time and Expenses            | Action Type:<br>Level:        |               | From Date: From Time:<br>To Date: To Time:                      | *                                                        |                                                               | ^                     |
| Finance                      | Message:                      |               |                                                                 |                                                          |                                                               |                       |
| S Banking                    | B G D Level                   | Action Type   | Message                                                         | Endpoint Url                                             | Description                                                   | Login User            |
| V Danking                    | > @ D INFO                    | Order Sync    | The connector has not been enabled                              | KN.CF.50.20                                              | The connector has not been enabled                            | admin                 |
| Projects                     | 0 D INFO                      | Order Sync    | The connector has not been enabled                              | KN.CF.50.60                                              | The connector has not been enabled                            | admin                 |
|                              | D INFO Customer Location Sync |               | {"address_label": "Primary Location", "first_name": "John", "la | https://betterb2b.kensiumcommerce.com/api/v1/address/805 | Customer Location is created/updated successfully.            | admin                 |
| <ul> <li>Payables</li> </ul> | 6 D INFO                      | Customer Sync | {"company_name":"John Kenny","company_phone":"33333             | https://betterb2b.kensiumcommerce.com/api/v1/company     | Customer data is created/updated successfully.                | admin                 |
| -                            | 6 D INFO                      | Order Sync    | The connector has not been enabled                              | KN.CF.50.20                                              | The connector has not been enabled                            | admin                 |
| Receivables                  | 0 D INFO                      | Order Sync    | The connector has not been enabled                              | KN.CF.50.60                                              | The connector has not been enabled                            | admin                 |
| -                            | © D INFO                      | Order Sync    | The connector has not been enabled                              | KN.CF.50.20                                              | The connector has not been enabled                            | admin                 |
| Sales Orders                 | 0 D INFO                      | Order Sync    | The connector has not been enabled                              | KN.CF.50.60                                              | The connector has not been enabled                            | admin                 |
| <b>b</b>                     | 0 D INFO                      | Order Sync    | The connector has not been enabled                              | KN.CF.50.20                                              | The connector has not been enabled                            | admin                 |
| Purchases                    | 0 D INFO                      | Order Sync    | The connector has not been enabled                              | KN.CF.50.60                                              | The connector has not been enabled                            | admin                 |
| <b>D</b>                     | € D INFO                      | Order Sync    | The connector has not been enabled                              | KN.CF.50.20                                              | The connector has not been enabled                            | admin                 |
| 6-6 Inventory                | 0 D INFO                      | Order Sync    | The connector has not been enabled                              | KN.CF.50.60                                              | The connector has not been enabled                            | admin                 |
| 05                           | 6 D INFO                      | Order Sync    | The connector has not been enabled                              | KN.CF.50.20                                              | The connector has not been enabled                            | admin                 |
| A Payroll                    | 0 D INFO                      | Order Sync    | The connector has not been enabled                              | KN.CF.50.60                                              | The connector has not been enabled                            | admin                 |
| O Dashbaarda                 | 6 D INFO                      | Order Sync    | The connector has not been enabled                              | KN.CF.50.20                                              | The connector has not been enabled                            | admin                 |
| (2) Dashboards               | 6 D INFO                      | Order Sync    | The connector has not been enabled                              | KN.CF.50.60                                              | The connector has not been enabled                            | admin                 |
|                              | 0 D INFO                      | Order Sync    | The connector has not been enabled                              | KN.CF.50.20                                              | The connector has not been enabled                            | admin                 |
| . connerce connec            | 0 D INFO                      | Order Sync    | The connector has not been enabled                              | KN.CF.50.60                                              | The connector has not been enabled                            | admin                 |
| Commerce                     | <                             |               |                                                                 |                                                          |                                                               | >                     |
| <                            |                               |               |                                                                 |                                                          |                                                               | K < > >               |

Customer Sync Details in the Connector Logs

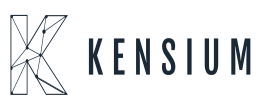

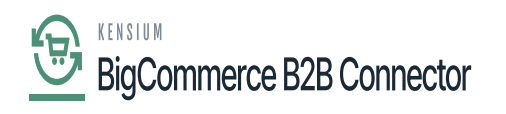

Step 4: Go to the Better B2B and click on the Company.

|                                                           | « | KENSIUM =                | _ | Companies            |                    |            |                      |                                                                                     | æ      |
|-----------------------------------------------------------|---|--------------------------|---|----------------------|--------------------|------------|----------------------|-------------------------------------------------------------------------------------|--------|
| Better B2B (QA)<br>Sandbox Store                          |   | B쿱 Dashboard             | _ | Companies            |                    |            |                      |                                                                                     |        |
| View Store                                                |   | Companies                | ~ | Refresh Add Sea      | rch Company Name / | Cu: Search |                      |                                                                                     |        |
| <ul> <li>Home</li> <li>Q Search or navigate to</li> </ul> |   | 2 Quotes                 |   | Acumatica Customer C | ompany Name        | Status     | Created At $\ \land$ | Approved / Rejected<br>On $ \! \! \! \! \! \! \! \! \! \! \! \! \! \! \! \! \! \! $ | Action |
| < Apps                                                    | Î | Payment Mapping          | ~ | C000000013           | John Kenny         | APPROVED   | Nov 21st 2023        | Nov 21st 2023                                                                       |        |
| Marketplace                                               |   | ≗ Users                  | ~ | C00000012            | Anderson           | APPROVED   | Nov 21st 2023        | Nov 21st 2023                                                                       | View   |
| 🕅 Avalara AvaTax                                          | I | Queues     Logs          |   | C00000011            | TESTDEM01          | APPROVED   | Nov 21st 2023        | Nov 21st 2023                                                                       |        |
| Better B2B (Demo)                                         |   | Acumatica Configurations | ~ | C000000280 A         | BRAHAM LINCON      | APPROVED   | Nov 21st 2023        | Nov 21st 2023                                                                       |        |
|                                                           |   | Ø Settings               | ~ | C00000009            | ABP01              | APPROVED   | Nov 21st 2023        | Nov 21st 2023                                                                       |        |
|                                                           |   |                          |   | C00000008            | MICHEL             | APPROVED   | Nov 21st 2023        | Nov 21st 2023                                                                       |        |
|                                                           |   |                          |   | C00000007            | QADEMO2            | APPROVED   | Nov 21st 2023        | Nov 21st 2023                                                                       |        |
| Help                                                      |   |                          |   | C00000279            | Test Company       | APPROVED   | Nov 20th 2023        | Nov 20th 2023                                                                       |        |

Customer synced from Acumatica to Better B2B.

Step 5: Clicking on [View] will give you the details including Basic Information, Company(s) User, Payment Methods, Address Book and User Role.

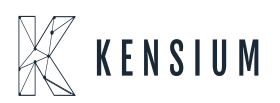

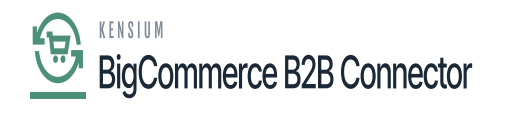

| 4 | $\mathbb{K}$ KENSIUM $\equiv$                                                      | Company Detail                                                            |      |
|---|------------------------------------------------------------------------------------|---------------------------------------------------------------------------|------|
|   | Dashboard                                                                          | C John Kenny APPROVED                                                     |      |
|   | Companies V                                                                        | Basic Information Company User(s) Payment Methods Address Book User Roles |      |
|   | 2 Invoices                                                                         |                                                                           |      |
|   | ≙ Quotes                                                                           | Company Name * John Kenny                                                 |      |
|   | Payment Mapping V                                                                  | Acumatica Customer Id *                                                   |      |
|   | 🗳 Users 🗸 🗸                                                                        | C00000013                                                                 |      |
|   | Queues                                                                             | Company Email *                                                           |      |
|   | 🕒 Logs                                                                             | johnkenny@test.com                                                        |      |
|   | $\textcircled{\begin{tabular}{ll} \hline l}$ Acumatica Configurations $\checkmark$ | Business Type                                                             |      |
|   | 🕸 Settings 🗸 🗸                                                                     | Default ‡                                                                 |      |
|   |                                                                                    | Customer Class *                                                          |      |
|   |                                                                                    | Domestic Customers                                                        |      |
|   |                                                                                    | Price Class                                                               |      |
|   |                                                                                    | *                                                                         | _    |
|   |                                                                                    |                                                                           | SAVE |

## Basic Information of the Company

| 1 | $\mathbb{K}$ KENSIUM $\equiv$ | Company Detail                                                                                                    | Ð        |
|---|-------------------------------|----------------------------------------------------------------------------------------------------|----------|
|   | Dashboard                     | Solution Contraction Contracti |          |
|   | E Companies 🗸                 | Basic Information Company User(s) Payment Methods Address Book User Roles                                                                                                    |          |
|   | 2 Invoices                    |                                                                                                    |          |
|   | 2 Quotes                      | Billing Address Default Shipping Address                                                                                                    |          |
|   | Payment Mapping               | Primary Address Primary Location                                                                                                    |          |
|   | 🙎 Users 🗸 🗸                   | 156 10th Ave Printing Audress New YORK 10011 156 10th Ave New YORK 10011 New YORK 10011                                                                                                    |          |
|   | Queues                        | Phone: 333333333 United States of America<br>Phone: 333333333 Phone: 333333333                                                                                                    | A1       |
|   | 🕒 Logs                        | FIGHE SASSASSA                                                                                                    | <u> </u> |
|   | Acumatica Configurations ~    | Refresh         Add         Search by Keyword         Search                                                                                                    |          |
|   | 🕸 Settings 🗸 🗸                |                                                                                                    |          |
|   |                               | No Address exists!                                                                                                    |          |

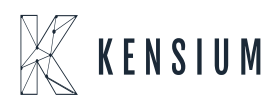

© 2025 Kensium LLC

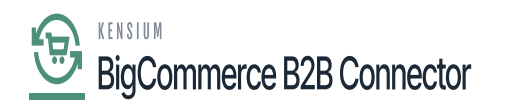

### Address Book is already

## The user role is a Predefined role.

| ⊿ | KENSIUM =                | Company Detail                                                                                                    |           |
|---|--------------------------|----------------------------------------------------------------------------------------------------|-----------|
| » | 28 Dashboard             | Solution Contraction Contracti |           |
|   | Companies                | Basic Information Company User(s) Payment Methods Address Book User Roles                                                                                                    |           |
|   | 2 Invoices               |                                                                                                    |           |
|   | 2 Quotes                 | Refresh Add Search company roles Search                                                                                                    |           |
|   | Payment Mapping          | ✓ Role Name <sup>↓</sup> Type <sup>↓</sup>                                                                                                    | Action    |
|   | 🚊 Users                  | Admin Predefined                                                                                                    |           |
|   | O Queues                 |                                                                                                    | View 20 💌 |
|   | 🕒 Logs                   |                                                                                                    | View 20   |
|   | Acumatica Configurations |                                                                                                    |           |
|   | Settings                 | •                                                                                                    |           |
|   |                          |                                                                                                    |           |
|   |                          |                                                                                                    |           |
|   |                          |                                                                                                    |           |
|   |                          |                                                                                                    |           |
|   |                          |                                                                                                    |           |

The User Role is pre-defined.

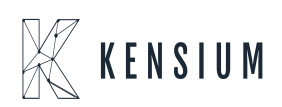

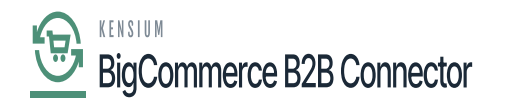

| 4 | K KENSIUM ≡                | Roles & Permissions                                                                                                    |  |
|---|----------------------------|----------------------------------------------------------------------------------------------------|--|
| » | Dashboard                  | Role Information Predefined roles cannot be modified                                                                                                    |  |
|   | 🖭 Companies 🗸 🗸            | Rel Hand                                                                                                    |  |
|   | Invoices                   | Admin                                                                                                    |  |
|   | 🚊 Quotes                   | Permissions                                                                                                    |  |
|   | Payment Mapping 🗸          | ▼ ✓ Manage Companies                                                                                                    |  |
|   | 🛆 Users 🗸 🗸                | View Company information     Edit Company Information                                                                                                    |  |
|   | O Queues                   | <ul> <li>✓ Manage Users</li> <li>✓ View Users</li> </ul>                                                                                                    |  |
|   | e Logs                     | Add New User                                                                                                    |  |
|   | Acumatica Configurations ~ | Edit User     Delete User                                                                                                    |  |
|   | 🛱 Settings 🗸 🗸             | <ul> <li>✓ Manage Roles</li> <li>✓ View Roles</li> </ul>                                                                                                    |  |
|   |                            | Add New Role                                                                                                    |  |
|   |                            | Edit Role                                                                                                    |  |
|   |                            | ✓ Delete Role     ✓     ✓     ✓     ✓     ✓     ✓     ✓     ✓     ✓     ✓     ✓     ✓     ✓     ✓     ✓     ✓     ✓     ✓     ✓     ✓     ✓     ✓     ✓     ✓     ✓     ✓     ✓     ✓     ✓     ✓     ✓     ✓     ✓     ✓     ✓     ✓     ✓     ✓     ✓     ✓     ✓     ✓     ✓     ✓     ✓     ✓     ✓     ✓     ✓     ✓     ✓     ✓     ✓     ✓     ✓     ✓     ✓     ✓     ✓     ✓     ✓     ✓     ✓     ✓     ✓     ✓     ✓     ✓     ✓     ✓     ✓     ✓     ✓     ✓     ✓     ✓     ✓     ✓     ✓     ✓     ✓     ✓     ✓     ✓     ✓     ✓     ✓     ✓     ✓     ✓     ✓     ✓     ✓     ✓     ✓     ✓     ✓     ✓     ✓     ✓     ✓     ✓     ✓     ✓     ✓     ✓     ✓     ✓     ✓     ✓     ✓     ✓     ✓     ✓     ✓     ✓     ✓     ✓     ✓     ✓     ✓     ✓     ✓     ✓     ✓     ✓     ✓     ✓     ✓     ✓     ✓     ✓     ✓     ✓     ✓     ✓     ✓     ✓     ✓     ✓     ✓     ✓     ✓     ✓     ✓     ✓     ✓     ✓     ✓     ✓     ✓     ✓     ✓     ✓     ✓     ✓     ✓     ✓     ✓     ✓     ✓     ✓     ✓     ✓     ✓     ✓     ✓     ✓     ✓     ✓     ✓     ✓     ✓     ✓     ✓     ✓     ✓     ✓     ✓     ✓     ✓     ✓     ✓     ✓     ✓     ✓     ✓     ✓     ✓     ✓     ✓     ✓     ✓     ✓     ✓     ✓     ✓     ✓     ✓     ✓     ✓     ✓     ✓     ✓     ✓     ✓     ✓     ✓     ✓     ✓     ✓     ✓     ✓     ✓     ✓     ✓     ✓     ✓     ✓     ✓     ✓     ✓     ✓     ✓     ✓     ✓     ✓     ✓     ✓     ✓     ✓     ✓     ✓     ✓     ✓     ✓     ✓     ✓     ✓     ✓     ✓     ✓     ✓     ✓     ✓     ✓     ✓     ✓     ✓     ✓     ✓     ✓     ✓     ✓     ✓     ✓     ✓     ✓     ✓     ✓     ✓     ✓     ✓     ✓     ✓     ✓     ✓     ✓     ✓     ✓     ✓     ✓     ✓     ✓     ✓     ✓     ✓     ✓     ✓     ✓     ✓     ✓     ✓     ✓     ✓     ✓     ✓     ✓     ✓     ✓     ✓     ✓     ✓     ✓     ✓     ✓     ✓     ✓     ✓     ✓     ✓     ✓     ✓     ✓     ✓     ✓     ✓     ✓     ✓     ✓     ✓     ✓     ✓     ✓     ✓     ✓     ✓     ✓     ✓     ✓     ✓     ✓     ✓     ✓     ✓     ✓     ✓     ✓     ✓     ✓     ✓     ✓     ✓     ✓     ✓     ✓     ✓ |  |
|   |                            | View Orders                                                                                                    |  |
|   |                            | ✓ Place Order                                                                                                    |  |
|   |                            | Corder Credit Limit Value                                                                                                    |  |

View Option in Predefined Role Information.

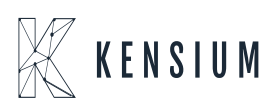